คู่มือการใช้งาน (User Manual)

ระบบเชื่อมโยงข้อมูลและแสดงผลด้านสารสนเทศภูมิศาสตร์เชิงพื้นที่ และเผยแพร่ข้อมูลให้กับองค์กรปกครองส่วนท้องถิ่น

โครงการศูนย์บริหารจัดการราคาประเมินทรัพย์สินแห่งชาติ

กรมธนารักษ์

### สารบัญ

| บทที่ 1 | บทนำ                              | 1  |
|---------|-----------------------------------|----|
| บทที่ 2 | การลงทะเบียนผู้ใช้งาน             | 2  |
| บทที่ 3 | การเข้าใช้งานระบบ                 | 6  |
| บทที่ 4 | การดาวน์โหลดข้อมูลตามขอบเขต อปท   | 8  |
| บทที่ 5 | การดาวน์โหลดข้อมูลระหว่างรอบบัญชี | 15 |
| บทที่ 6 | Data Dictionary                   | 17 |

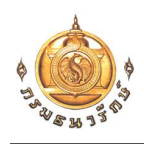

## บทที่ 1 บทนำ

เอกสารฉบับนี้จัดทำเพื่ออธิบายขั้นตอนการใช้งานของเอกสารคู่มือการใช้งาน (User Manual) โปรแกรมประยุกต์ระบบเชื่อมโยงข้อมูลและแสดงผลด้านสารสนเทศภูมิศาสตร์เชิงพื้นที่ และเผยแพร่ข้อมูล ให้กับองค์กรปกครองส่วนท้องถิ่น โดยมีรายละเอียดดังนี้

โครงสร้างเอกสารฉบับนี้ประกอบด้วย

- บทที่ 1 บทนำ
- บทที่ 2 การลงทะเบียนผู้ใช้งาน
- บทที่ 3 การเข้าใช้งานระบบ
- บทที่ 4 การดาวน์โหลดข้อมูลตามขอบเขต อปท.
  - O วิธีการการดาวน์โหลดข้อมูล และตั้งค่า Browser
  - วิธีการดาวน์โหลดกรณีไฟล์ได้มีการดาวน์โหลดข้อมูลชุดนี้ไปแล้ว และต้องการ
     ดาวน์โหลดข้อมูลใหม่
  - วิธีการแจ้งปัญหา
- บทที่ 5 การดาวน์โหลดข้อมูลระหว่างรอบบัญชี
- บทที่ 6 Data Dictionary

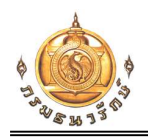

## บทที่ 2 การลงทะเบียนผู้ใช้งาน

 เปิด Browser กรอก URL : <u>https://assessprice.treasury.go.th/</u> เพื่อลงทะเบียนผู้ใช้งาน แล้ว คลิกที่ ดาวน์โหลด อปท.

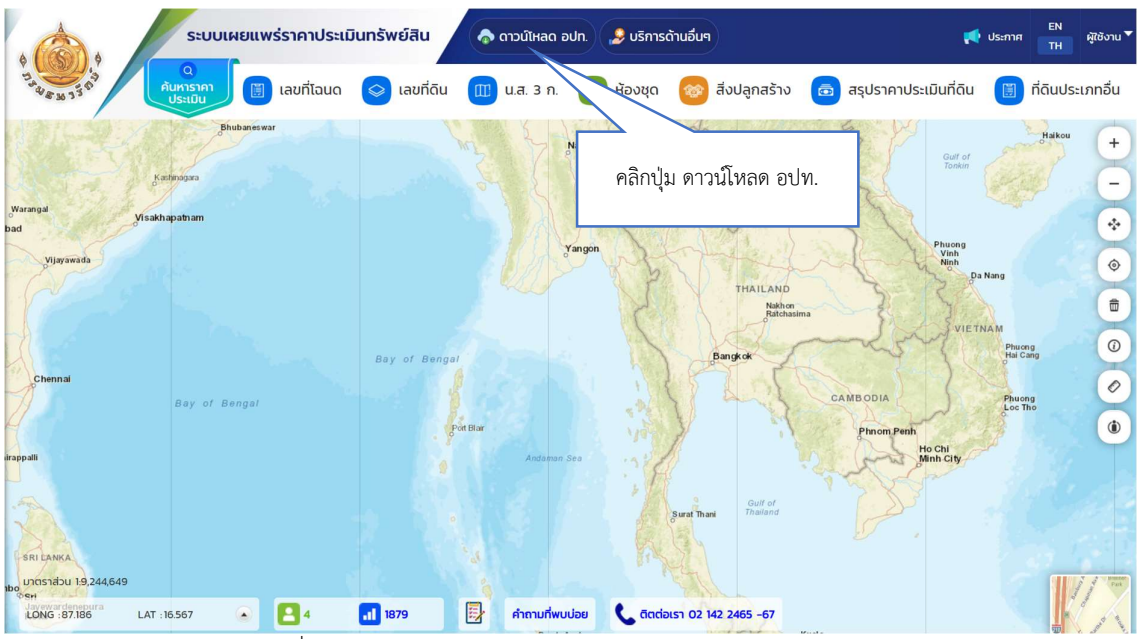

รูปที่ 2-1 แสดงหน้าจอ Web https://assessprice.treasury.go.th

2. คลิกปุ่ม ลงทะเบียนผู้ใช้งาน

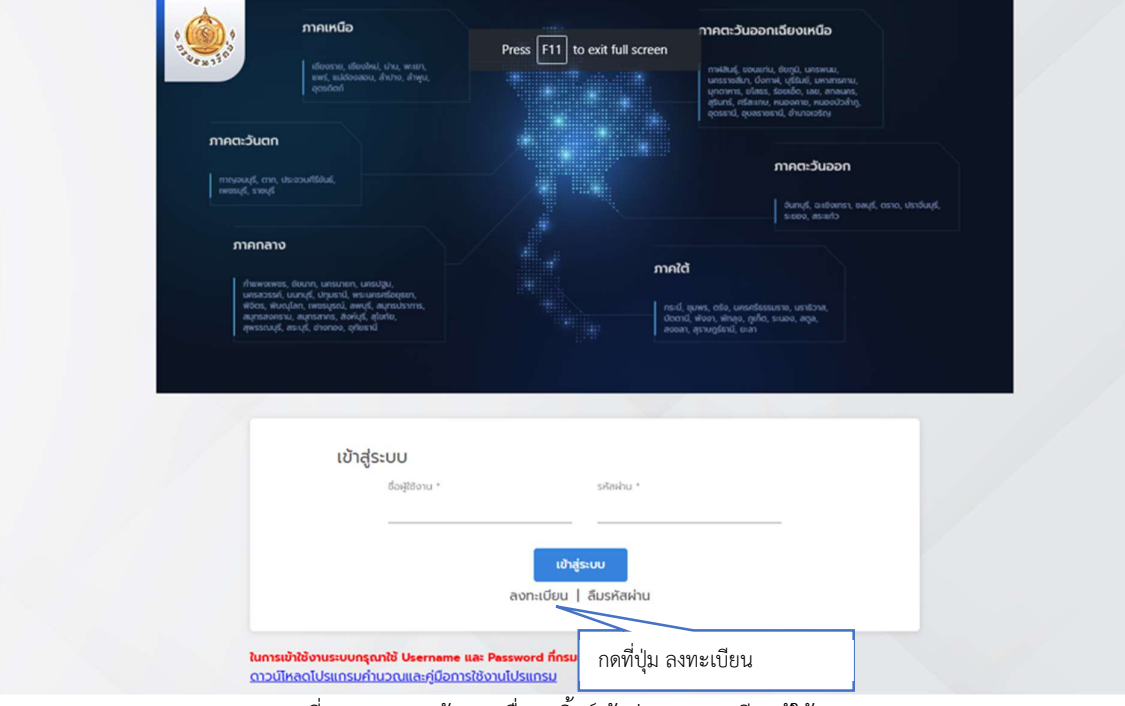

รูปที่ 2-2 แสดงหน้าจอ เพื่อกดลิ้งค์เข้าสู่การลงทะเบียนผู้ใช้งาน

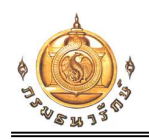

- กรอกข้อมูลลงทะเบียน-หน่วยงานภายนอก ในส่วน รายละเอียดผู้ใช้งาน, ข้อมูลผู้ใช้งาน, ที่อยู่ และรายละเอียดหน่วยงาน ระบบจะแสดงหน้าจอให้ระบุข้อมูล ดังนี้
  - ส่วนรายละเอียดผู้ใช้งาน ระบุข้อมูล ชื่อผู้ใช้งาน, รหัสผ่าน, ยืนยันรหัสผ่าน
  - ส่วนข้อมูลผู้ใช้งาน ระบุข้อมูล คำนำหน้าชื่อ, ชื่อ, นามสกุล, หมายเลขบัตรปประจำตัว ประชาชน
  - ส่วนที่อยู่ ระบุข้อมูล บ้านเลขที่, หมู่ที่, ตรอก/ซอย, ถนน, จังหวัด, อำเภอ/เขต, ตำบล/แขวง
     , รหัสไปรษณีย์, โทรศัพท์, อีเมล
  - ส่วนรายละเอียดหน่วยงาน ระบุข้อมูล กระทรวง, หน่วยงาน

| ວາດຕະວັນແດ                                                                                    | กรุณากรอกข่อมูลที่ใช้ในการสม่           | ใครให้ครบถ้วนเพื่อความปลอดภัยใน | การเข้าใช้งานระบบ                         |        |                                                  |
|-----------------------------------------------------------------------------------------------|-----------------------------------------|---------------------------------|-------------------------------------------|--------|--------------------------------------------------|
|                                                                                               | รายละเอียดผู้ใช้งาน                     |                                 |                                           | î l    |                                                  |
| iwosuji, snojiš                                                                               | ชื่อผู้ใช้งาน *                         | รหัสผ่าน *                      | ยืนยันรหัสผ่าน *<br>®                     |        | ndays,                                           |
| ຕ້ານສະປະເທດ, ເ<br>ເມດຣລາວຣາກິ, ເມ<br>ເຫັດດີ<br>ເຫຼືອງເປັນເຊັ່ງ, ແນນນີ້<br>ເຫຼືອງເປັນເຊັ່ງ, ແນ | "รหัสผ่าน" ต้องมีความยาว<br>อักบระพิเคษ | อย่างน้อย 9 ตัวอักบร ประกอบด้วย | งด้วอักษรตัวพิมพ์เล็ก, ด้วพิมพ์ใหญ่, ด้วแ | 90 was |                                                  |
|                                                                                               | ข้อมูลผู้ใช้งาน                         |                                 |                                           |        |                                                  |
|                                                                                               | คำนำหน้าชื่อ *                          | 50 °                            | นามสกุล *                                 |        | กรอกเขอมู่สรายสะเอยต<br>ผู้ใช้งาน ข้อมลผู้ใช้งาน |
| ı                                                                                             | หมายเลขบัตรประจำตัวป                    | ระชาชน *                        |                                           |        | J                                                |
| lur                                                                                           |                                         |                                 |                                           |        |                                                  |
| <u>m:</u>                                                                                     | fiari                                   |                                 |                                           |        |                                                  |

รูปที่ 2-3 แสดงหน้าจอลงทะเบียน-หน่วยงานภายนอก ส่วนรายละเอียดผู้ใช้งาน, ข้อมูลผู้ใช้งาน

| - ท่านสามารถ                                                | Download บัญชีแนบท้าเ        | ยพร้อมกันทั่วประเทศผ่านระบบ          | ในส่วนแผนที่ประกอบบัญชี กรมธนารักษ์ | ศูมิอการใช้งาน<br>ข |
|-------------------------------------------------------------|------------------------------|--------------------------------------|-------------------------------------|---------------------|
|                                                             |                              |                                      |                                     |                     |
|                                                             | ภาคเหนือ                     |                                      | ภาคตะวันออกเฉียงเหนือ               |                     |
| Cen 13                                                      | ลงทะเบียน-หน่วยง             | านภายนอก                             |                                     | ×                   |
| ກາຄຕະວັນຕກ                                                  | กรุณากรอกข้อมูลที่ใช้ในการสม | มีครให้ครบด้วนเพื่อความปลอดภัยในการเ | เข้าใช้งานระบบ                      |                     |
| เกิดเอนซูร์, สาก. ประ                                       | riaų                         |                                      |                                     | กรอกข้อมูลที่อยู่   |
| INVOSLOS, STOLUS                                            | บ้านเลขที่ *                 | หมู่ที                               | ตรอก/ชอย                            |                     |
| ภาคกลาง                                                     | กบน                          | จังหวัด *                            | อำเภอ/เขต *                         | tş                  |
| ท่านพงกพระ,<br>นกรสวยรภ์, ม<br>พร้อร, พันกว่า<br>ณุศรสงกรรณ |                              |                                      | • • •                               |                     |
| , dwisinud, w                                               | ต่าบล/แขวง *                 | รศัสโปรษณีย์ *<br>*                  | โกรศัพท์ *                          |                     |
|                                                             | อีเมล *                      |                                      |                                     | 7                   |
|                                                             |                              |                                      |                                     |                     |
|                                                             | รายละเอียดหน่วยงาน           |                                      |                                     |                     |
|                                                             | ns:ns:00 *                   | ијзи                                 | วาน *                               |                     |
| ใน                                                          |                              | •                                    | *                                   |                     |

รูปที่ 2-4 แสดงหน้าจอลงทะเบียน-หน่วยงานภายนอก ส่วนที่อยู่

| ດາຄຕະວັນແດ                                    | กรุณากรอกข้อมูลที่ใช้ในการสมัครให้ครบเ | ้วนเพื่อความปลอดภัยในการเข้าใช้งานระบบ           |                        |
|-----------------------------------------------|----------------------------------------|--------------------------------------------------|------------------------|
|                                               | δwa *                                  |                                                  | •                      |
| เพชระบุรี, รวอบุรี                            | test@gmail.com                         |                                                  | າດ, UshSungs,          |
| ภาคกลาง                                       |                                        |                                                  |                        |
| rhaworwas, a                                  | รายละเอียดหน่วยงาน                     |                                                  | การอุปเตอมู่สรายสะเอยต |
| ບາຣສວຣຣກ, ບ<br>ພິລິດຣ, ພັນຄຸໃ<br>ສມູເຣສບຄວາມ, | กระทรวง *                              | หน่วยงาน *                                       | หน่วยงาน               |
| dwssruds, as                                  | กระทรวงมหาดไทย                         | <ul> <li>กรมส่งเสริมการปกครองก้องถิ่น</li> </ul> | -                      |
|                                               |                                        | - Automatica States 2                            |                        |
|                                               | มงหวด -<br>นครราชสีมา                  | - บามกะเลสอ                                      |                        |
|                                               |                                        |                                                  |                        |
| 1                                             | อบต.ขามทะเลสอ                          | ขามกะเลสอ                                        | •                      |
|                                               |                                        |                                                  |                        |
| 2                                             | 🗌 รับข่าวสาร                           |                                                  | -                      |
| <u>(117</u>                                   |                                        | dute de                                          |                        |

รูปที่ 2-5 แสดงหน้าจอลงทะเบียน-หน่วยงานภายนอก ส่วนรายละเอียดหน่วยงาน โดยที่ข้อมูลกระทรวง เลือกกระทรวงมหาดไทย ที่ข้อมูลหนวยงาน เลือก กรมการปกครองส่วน

ท้องถิ่น และเลือกข้อมูลจังหวัด, อำเภอ/เขต, อปท., ตำบล

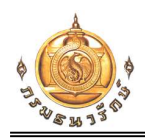

4. กรอกข้อมูลเรียบร้อยแล้ว กดปุ่มบันทึก

| ກາຄຕະວນຕກ                                    | อีเมล *                     |                                              |                 |  |
|----------------------------------------------|-----------------------------|----------------------------------------------|-----------------|--|
| INDILIS, STRUE                               | test@gmail.com              |                                              | າດ, ປຣາວັບບຸຣ໌, |  |
| ภาคกลาง                                      |                             |                                              |                 |  |
| ต้านพงกพรร,<br>นกรสวรรค์, บ<br>พวิตร. พัทยาไ | รายละเอียดหน่วยงาน          |                                              |                 |  |
| สมุทธรณบุรี, ส                               | กระทรวง *<br>กระกรวงมหาดไทย | หน่วยงาน *<br>👻 กรมส่งเสริมการปกครองท้องทั่น |                 |  |
|                                              | ວັນຮວັດ *                   | ວັນເວລ/ພຸດ *                                 |                 |  |
|                                              | นครราชสีมา                  | 👻 ขามกะเลสอ                                  |                 |  |
|                                              | aun. *                      | chua *                                       | -               |  |
| ľ                                            | อมด.ขามทะเลสอ               | * UNUN-LAAD                                  | <u> </u>        |  |
|                                              | - Aubane                    |                                              |                 |  |
| liw<br>OT                                    |                             |                                              |                 |  |

รูปที่ 2-6 แสดงหน้าจอลงทะเบียน-หน่วยงานภายนอก

| ອັງ<br>ອັງ<br>ອີງ<br>ອີງ<br>ອີງ<br>ອີງ<br>ອີງ<br>ອີງ<br>ອີງ<br>ອີງ<br>ອີງ<br>ອີ                                                                                                    | ກາດຕະວັບລວກເດີຍນເหນີວ<br>ການເປັນກູ່ ເບດນ.<br>ເພດການ, ເປັນດານ, ເປັນດີນ, ບາດນາມ,<br>ເພດການ, ເປັນດານ, ເປັນດີນ, ບາດນາມ,<br>ເພດການ, ເປັນດານ, ແລະດານ, ເພດນີວໃຫ້ນູ<br>ອຸດແລນ, ເບດນານ, ແລະນວໃຫ້ນູ<br>ອຸດແລນ, ເບດນານ, ເປັນ |
|----------------------------------------------------------------------------------------------------|----------------------------------------------------------------------------------------------------|
| <b>ກາຄຕະວັບຕກ</b><br>ຕານເບເຮີ, ຕາກ, ປະຄວນທີ່ອິປິນສ໌,<br>ເທຍເຊຣີ, ຈາຍຮູອີ                                                                                                    | ກາດຕະວັບລວກ<br>ອີນແຫ່ງ, ລະຍອດກາງ, ອະນຸກົ, ດາວາ, ປະວາຍທຸກົ,<br>ຣະຍອດ, ສະຫນ້                                                                                                    |
| ກາຄາລາວ<br>ກໍສະເຈທະອຣ, ຢົນກາ, ພາຍມາຍ, ພາຍປູນ,<br>ເຫລວຣນ໌, ບພາຍີ, ປາມລາວ, ພາຍປູລ, ພາຍປູລ, ສາຊນີ, ສາຊານກາກດ,<br>ສາຊາລາວການ, ພາຊາລາກ, ລູກແກນກາກ,<br>ສາຊາລາວການ, ພາຊາລາກ, ລູກເຮັດ, ອ້າດກາວ, ດູກັຍຮານ | ກາຍໃຕ້<br>ກະເມີ ເຊເກະ, olo, ພະທາໂດຣພຕາຍ, ພະຫວັດຫ,<br>ປະຕານີ້ ເຫັດນີ້ ເຫັດຍູ, ລາຍເດີຍ, ລຸມູລ,<br>ກວຍລາ, ຖະຈາມຫຼີຮາບ, ຣະລາ                                                                                          |
| ນ<br>ເข້າสู่ระบบ<br><sub>ຢດສູຍ</sub><br>3                                                                                                    | ข้อความจากระบบ<br>ลงทะเบียนเรียบร้อย โดยท่านจะสามารเข้าใช้ระบบได้<br>หลังจากได้รับการอนุมัติ<br>ุตกลง                                                                                                    |
| ในการเข้าใช้งานระบบกรุณาใช้ Usernar<br>ดาวน์ไหลดโปรแกรมคำนวณและภูมีส                                                                                                    | เข้าสู่ระบบ<br>ลงทะเบียน   ลืมรหัลผ่าน<br>me และ Password ที่กรมรนารึกษ์ได้จัดส่งทางอีเมล<br>อการใช้งานโปรแกรม                                                                                                    |

รูปที่ 2-7 แสดงข้อความลงทะเบียนเรียบร้อยแล้ว

หลังจากลงทะเบียนเรียบร้อยแล้ว ผู้เข้าใช้งานจะล็อกอินเข้าใช้งานได้ เมื่อได้รับการอนุมัติจาก เจ้าหน้าที่ผู้ดูแลระบบเรียบร้อยแล้ว

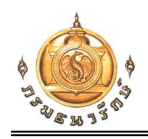

## บทที่ 3 การเข้าใช้งานระบบ

- เปิด Browser กรอก URL : <u>https://assessprice.treasury.go.th/</u> เพื่อเข้าใช้งาน
- 2. คลิกที่ปุ่ม ระบบดาวน์โหลดข้อมูลสำหรับ อปท.

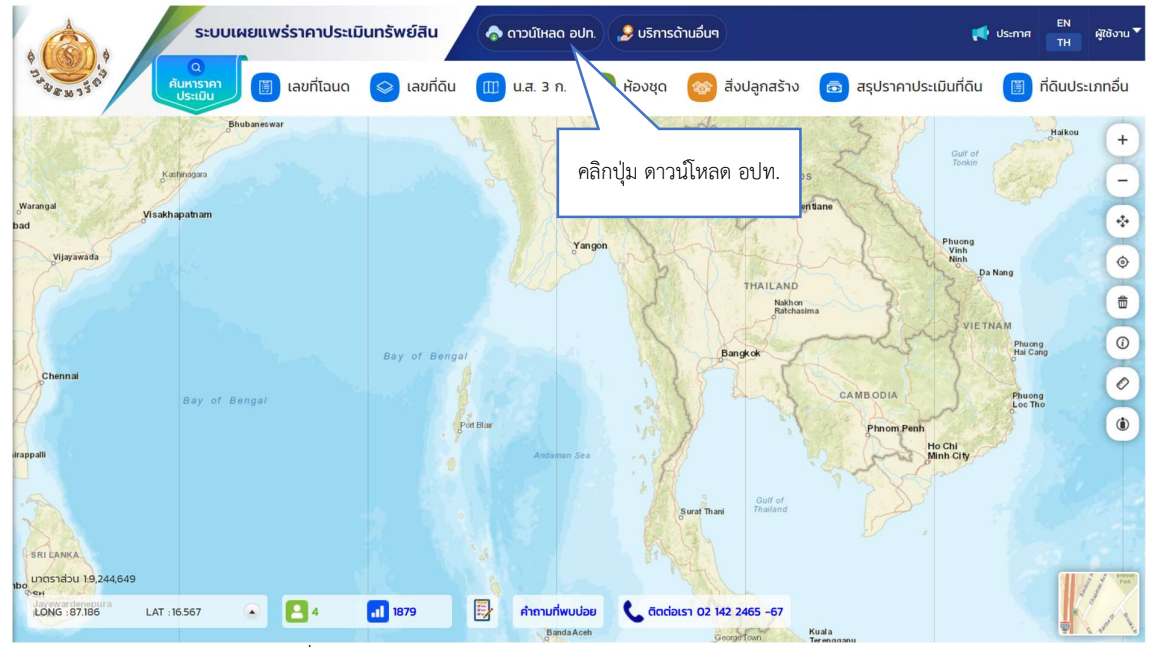

รูปที่ 3-1 แสดงหน้าจอ Web https://assessprice.treasury.go.th

3. กรอกชื่อผู้ใช้งาน และรหัสผ่าน แล้วคลิกปุ่ม เข้าสู่ระบบ

| starting discount of the second second seco | Press F11 to exit full screen make, down when we want of the screen relation of the screen relation of the screen |
|----------------------------------------------------------------------------------------------------|----------------------------------------------------------------------------------------------------|
| ກາຄຕະວັບຕກ                                                                                                    | ກາດຕະວັບລວດ                                                                                                    |
| ກາຍລະບະຫຼິ, ຕາຍ, ປະຊາວແຫ້ລິສປະຊົ,                                                                                                    | ຢະແຫຼ່, ລະຍັດການ, ລະຫຼຸດ, ດາກດ, ຟລາຕົມຮູດ,                                                                                                    |
| ພາຍາຍຢູ່, ຣາຍຜູ້ຢ                                                                                                    | ຣະດອມ, ສາສາກັ                                                                                                    |
| ກາກກາລາວ<br>ກຳສາພະພາຍສຸ, ຄົວກາງ, ພາຣວງລາ, ພາຣວງລາ,<br>ພາລວວລາ, ບພາກູຊີ, ປະນູນແຮ່, ພາຣວາກການ,<br>ພາລວນທີ່, ພາລວນການ, ພາລວນການ, ພາລວນການ,<br>ພາລວນພະດີ, ສາວບໍລິ, ອຳນານນີ້,                                                                                                    | ກາກໄດ້<br>rs.d, guves, clip, unserficissume, umboxe,<br>domd, view, views, gefa, suee, apa,<br>acout, gerungfand, suah                                                                                                    |
| เข้าสู่ระบบ                                                                                                    | กรอกชื่อผู้ใช้งาน และ                                                                                                    |
| เอซิเดน -                                                                                                    | รหัสผ่าน                                                                                                    |
|                                                                                                    | เข้าสู่ระบบ<br>ลงกะเบียน   ลีมรศัลฝาน                                                                                                    |
| ในการเข้าใช้งานระบบกรุณาใช้ Username                                                                                                    | e และ Pessword ที่กรมระเาร็กษ์ได้จัดส่งทางอีเมล                                                                                                    |
| ดาวน์ไหลดโปรแกรมคำนวณและคู่มีอก                                                                                                    | การใช้งานโปรแกรม                                                                                                    |

รูปที่ 3-2 แสดงการระบุชื่อผู้ใช้งานและรหัสผ่าน เพื่อเข้าสู่ระบบ

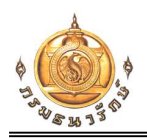

 3.1 กรณีลืมรหัสผ่าน ให้คลิกที่ปุ่ม ลืมรหัสผ่าน แล้วกรอกอีเมล์ จากนั้นคลิกปุ่มส่งข้อมูล โปรแกรมจะส่งรหัสผ่านใหม่ไปให้ทางอีเมล

| กกละวันอก<br>การสะรับสุร<br>ภายสุร ราชส์<br>ภายสุร ราชส์<br>ภายสาง<br>ภายสาง<br>ภ | nnaikūb<br>tierosta, ideoteki, dru,<br>eastini                                                                                                    | mintu,<br>Innyu,<br>Innyu,<br>In | ເວລາດເດີຍບາເກນີອ<br>ກຸດທາສຸ ທູຣົລຍ, ພາຈານມ,<br>ກຸດກາສຸ ທູຣົລຍ, ພາຈາກການ,<br>ອໄສຣ, ຂັດແຫ້ດ, ເລຍ, ສາສແຫລ,<br>ຈຸດສາມດ, ໜ່ວດາຫ, ແມ່ນວນວິລຳກູ. |
|----------------------------------------------------------------------------------------------------|----------------------------------------------------------------------------------------------------|----------------------------------------------------------------------------------------------------|----------------------------------------------------------------------------------------------------|
| าทุกาลาง<br>ที่มรหัสผ่าน<br>พระองสุขันสุขันสุขันสุขันสุที่ใช้ในการสมัครเพื่อของหัสผ่านเพื่อเข้าใช้งานระบบอีกครั้ง<br>สามารถสุขันสุขันสุขันสุขันสุที่ใช้ในการสมัครเพื่อของหัสผ่านเพื่อเข้าใช้งานระบบอีกครั้ง<br>ตาลม่<br>ส่งข้อมูล<br>เข้าสู่ระบบ<br>อังสุขังน * รหิศาน *<br>1. คลิกปุ่ม ลืมรพัสผ่าน<br>องกะเบียน   ลิมรหัสผ่าน                                                                                                    | <b>ກາຄຕະວັນຕກ</b><br>ກາກອບປູຣ໌, ຕາກ, ປຣະລວມທີ່ອີໃນສ໌,<br>ເຫຮຽເຮ້. ຮາບປູລ໌                                                                                                    |                                                                                                    | ກາດຕະວັບວວກ<br>ອັນແຫຼຣ, ລະຫອາກາ, ຣອບຸຮີ, ຕຣາດ, ປຣາວັບມູຣ,                                                                                 |
| ที่แหน่งหระ, ชินอก, นายมายน<br>พระสวงร์, นมาร์, ปายหน้ หระกอรที่<br>สามาร์, ชินปี, การหน่ง<br>สามาร์, ชินปี, ชินาร์, ชินา<br>แล่งเป็นแหร่ง เป็นสี่ใช้ในการสมัครเพื่อของหัสห่านเพื่อเข้าใช้งานระบบบริเคริง<br>email<br>dla@gmail.com<br>เข้าสู่ระบบ<br>อังสู่ชีงงน * รหัสห่น *<br>1. คลิกปุ่ม ลืมราหัสผ่าน<br>องกะเบียน   ลิมรหัสผ่าน                                                                                                    | ภาคกลาง                                                                                                    |                                                                                                    |                                                                                                    |
| รังสุขอาน * รหัสหาน *<br>1. คลิกปุ่ม ลืมรหัสผ่าน<br>เข้าสู่ระบบ<br>ลงกะเบียน   ลืมรหัสผ่าน                                                                                                    | ที่หพงพงธ, ชิณกา, บารบามก, นารปรุม,<br>เมาะการธรร้, บามกรู้, ปามเวน, พระบิ, สามา<br>พระบาม, สมุทธสายควม, สมุทธสาย<br>สุมารสายควม, สมุทธสาย, สิงหรื, รูปราย<br>สุพารรณย์, สะบุร์, ร่ายกอง, รูประหวั | ลี้มรหัสผ่าน ×<br>กรุณาระบุอีเมลที่ใช้ในการสมัครเพื่อขอรหัสผ่านเพื่อเข้าใช้งานระบบอีกครั้ง<br>email<br>dla@gmail.com<br>ส่งข้อมูล                                                                                                    | 2. กรอกอีเมล์ แล้วคลิก<br>ปุ่ม ส่งข้อมูล                                                                                                  |
|                                                                                                    | δοφ                                                                                                    | ชิงาน * รหัสหัน *<br>1. คลิกปุ่ม<br>เข้าสู่ระบบ<br>ลงทะเบียน   ลีบรหัสผ่าน                                                                                                    | ลืมรหัสผ่าน                                                                                                    |

 ระบบจะแสดงหน้าจอดาวน์โหลดข้อมูล อปท โดยแสดงข้อมูลจังหวัด, อำเภอ และตำบล ตาม สิทธิ์ที่ผู้ใช้งานได้รับ

| $\sim$                                                                                  | ข้อมูลตามขอบเขต อปท. ข้อมูลระหว่างรอบป                                                                                                    | ល្វៃទី  |
|-----------------------------------------------------------------------------------------|----------------------------------------------------------------------------------------------------|---------|
|                                                                                         | 🖲 ราคาประเมิน 🔿 บัญชีแบบท้าย 🔿 แผนที่ราคา<br>🗹 ที่ดิน 🗹 อาการชุด 🗹 สิ่งปลูกสร้าง                                                                               | ประเมิน |
|                                                                                         | ຣວບບັຖູຫຼື *<br>ປຣາກາຍບັກມູອົຈາກປຣະເມັນກໍດີພະຄວບຸ່ານູອົຈາກປຣະເບັນສົບປສຸກສ້ານ ຟູ້ບັນຈຳບ<br>ໃນວ່າກຳ ມາສາກນ wr. 2566 ຄົນວັນກຳ 31 ອິນວາກນ wr. 2569)<br>2559 - 2562 |         |
| แสดงข้อมูลขอบเขตอปท.                                                                    | <sub>รังหรัด</sub> *<br>กรุงเทพมหานคร                                                                                                    | •       |
| ตามสิทธิ์ที่ได้รับ                                                                      | ອຳເກອ/ເບດ *<br>ບາຈຄວແหລມ                                                                                                    | •       |
| <ul> <li>คู่มือการใช้งาน</li> <li>โปรแกรมคำนวณและคู่มือการ<br/>ใช้งานโปรแกรม</li> </ul> | กันครตร์มอกเกทบรล                                                                                                    |         |
|                                                                                         | ขอความกรุณาดาวน์ไหลดเฉพาะพื้นที่ อปท. ในความรับผิดชอบ<br>ดำบล                                                                                                  |         |
|                                                                                         | 🔲 เลือกทั้งหมด                                                                                                    |         |
|                                                                                         | 🗌 บางคอแหลม                                                                                                    |         |
|                                                                                         | 🔲 บางโคล่                                                                                                    |         |
|                                                                                         | <u>ดาวน์ไหลด</u> แจ้งปัญหา                                                                                                    |         |

รูปที่ 3-3 แสดงหน้าจอดาวน์โหลดข้อมูลตามขอบเขต อปท

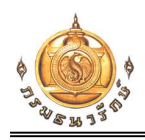

#### บทที่ 4 การดาวน์โหลดข้อมูลตามขอบเขต อปท.

- 1. วิธีการดาวน์โหลดข้อมูล และตั้งค่า Browser ให้ผู้ใช้งานระบุข้อมูล ดังนี้
  - ที่แท็ปข้อมูลตามขอบเขต อปท ผู้ใช้เลือกประเภทข้อมูลที่ต้องการดาวน์โหลด ประกอบด้วย
     ข้อมูลราคาประเมิน, ข้อมูลบัญชีแนบท้าย และข้อมูลแผนที่

ถ้าเลือกประเภทข้อมูลราคาประเมิน โปรแกรมจะแสดง ประเภททรัพย์ที่ต้องการดาวน์โหลด ประกอบด้วย ที่ดิน อาคารชุด และสิ่งปลูกสร้าง

- คลิกเลือกตำบลที่ต้องการดาวน์โหลด
- คลิกปุ่ม ดาวน์โหลด

|                                                                      | ข้อมูลตาม                                                | ขอบเขต อปท.                                                                                  | ข้อมูลระหว่างรอบบัญชี                          |                      |
|----------------------------------------------------------------------|----------------------------------------------------------|----------------------------------------------------------------------------------------------|------------------------------------------------|----------------------|
|                                                                      | <ul> <li>• STATUS</li> </ul>                             | ระเมิน 🔿 บัญชีแนบท้าย                                                                        | 🔵 แผนที่ราคาประเมิน                            | 1. เลือกประเภทข้อมูล |
|                                                                      |                                                          | ที่ดิน 🔽 อาคารชุด                                                                            | 🗸 สิ่งปลูกสร้าง                                | 2. เลือกประเภททรัพย์ |
|                                                                      | ຣອບປັດປູດີ '<br>ປຣະກາສາຍັນ<br>ໃນວິນກຳ ມາກ<br>2559 - 2    | ชีราคาประเมินที่ดินหรือบัณชีราคาประ<br>ราคม พ.ศ. 2566 ถึงวันที่ 31 ธันวาคม พ<br>2 <b>562</b> | เมินสิ่งปลุกสร้าง (ใช้บังกับ<br>.ศ. 2569)<br>👻 |                      |
|                                                                      | รังหวัด *                                                | มหานคร                                                                                       | •                                              |                      |
|                                                                      | อำเภอ/เขต<br>บางคอแเ                                     | หลม                                                                                          |                                                |                      |
| <ul> <li>คู่มือการใช้ข</li> <li>ไปรแกรมค่า<br/>ใช้งานโปรแ</li> </ul> | งาน คันกาต่างล.<br><mark>กันวณและคู่มือการ</mark><br>กรม | /เทคบาล                                                                                      |                                                |                      |
|                                                                      | <del>ขอความกรุณาดา</del><br>ตำบล                         | วน์ไหลดเฉพาะพื้นที่ อปท. ในความรั                                                            | บผิดชอบ                                        | 1                    |
|                                                                      |                                                          | 🗌 เลือกทั้งหมด                                                                               |                                                |                      |
|                                                                      |                                                          | 🔲 บางคอแหลม                                                                                  | 3. เลือกตำบล                                   |                      |
|                                                                      |                                                          | 🔲 บางโคล่                                                                                    |                                                |                      |
|                                                                      |                                                          | 🔲 วัดพระยาไกร                                                                                | 4. คลิกปุ่ม ดาวน์โง                            | หลด                  |
|                                                                      |                                                          | ดาวน์ไหลด                                                                                    | เจ้งปัญหา                                      |                      |

รูปที่ 4-1 แสดงการดาวน์โหลดข้อมูล

- ระบบจะแสดงหน้าจอให้ระบุชื่อ รหัสบัตรประชาชน และเบอร์โทรศัพท์
  - ระบุชื่อ รหัสบัตรประชาชน และเบอร์โทรศัพท์
  - ด คลิกปุ่ม ตกลง ระบบจะบันทึกข้อมูล และจะดาวน์โหลดข้อมูลที่กำหนดเป็นไฟล์ .zip ลงในเครื่องของผู้ใช้งาน

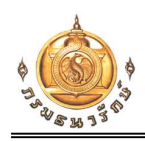

|                                           | ข้อมูลตามขอบเขต อปท.                                                                                                    | ข้อมูลระหว่างรอบบัญชี                  |                 |
|-------------------------------------------|----------------------------------------------------------------------------------------------------|----------------------------------------|-----------------|
|                                           |                                                                                                    | 🔵 แผนที่ราคาประเมิน<br>🗹 สิ่งปลูกสร้าง |                 |
|                                           | รอบปัญชี *<br>ประกาศบัญชีราคาประเมินที่ดินหรือบัญชีราคาประเมิน<br>ในวันที่ 1 เธินราคม พ.ศ. 2566 ถึงวันที่ 31 ธันวาคม พ.ศ.<br><b>2559 - 2562</b><br>– | สิ่งปลุกสร้าง (ใช้บังกับ<br>2569)      | /               |
|                                           | 60-unutrja *<br>                                                                                                    |                                        |                 |
|                                           | รกลมตรงรงรงรง<br>                                                                                                    | 1. กรอกข้อ                             | อมูลตามแบบฟอร์ม |
| 🔳 คู่มือการใช้งาน                         | ตกลง ยกเล็ก                                                                                                    |                                        |                 |
| โปรแกรมคำนวณและคู่มือการ<br>ใช้งานโปรแกรม | กันหาต่ามล/เทกบาล                                                                                                    |                                        |                 |
|                                           | ขอความกรุณาดาวน์ไหลดเฉพาะพื้นที่ อปท. ในความรับผิ<br>ตำบล                                                                                            | ດນອບ                                   | 1               |
|                                           | 🗌 เลือกทั้งหมด                                                                                                    |                                        |                 |
|                                           | 🗌 บางคอแหลม                                                                                                    |                                        |                 |
|                                           | 🗌 บางโคล่                                                                                                    |                                        |                 |
|                                           | 🗌 วัดพระยาโทร                                                                                                    |                                        | 100             |
|                                           | ดาวน์ไหลด แจ้ง                                                                                                    | งปัญหา                                 |                 |

รูปที่ 4-2 แสดงหน้าจอระบุชื่อ รหัสบัตรประชาชน และเบอร์โทรศัพท์ของผู้ดาวน์โหลด

ระบบแสดงข้อความ แสดงจำนวนไฟล์ ที่ผู้ใช้งานจะได้รับ หลังจากทำการดาวน์โหลด และแตก
 ไฟล์ Zip เรียบร้อย

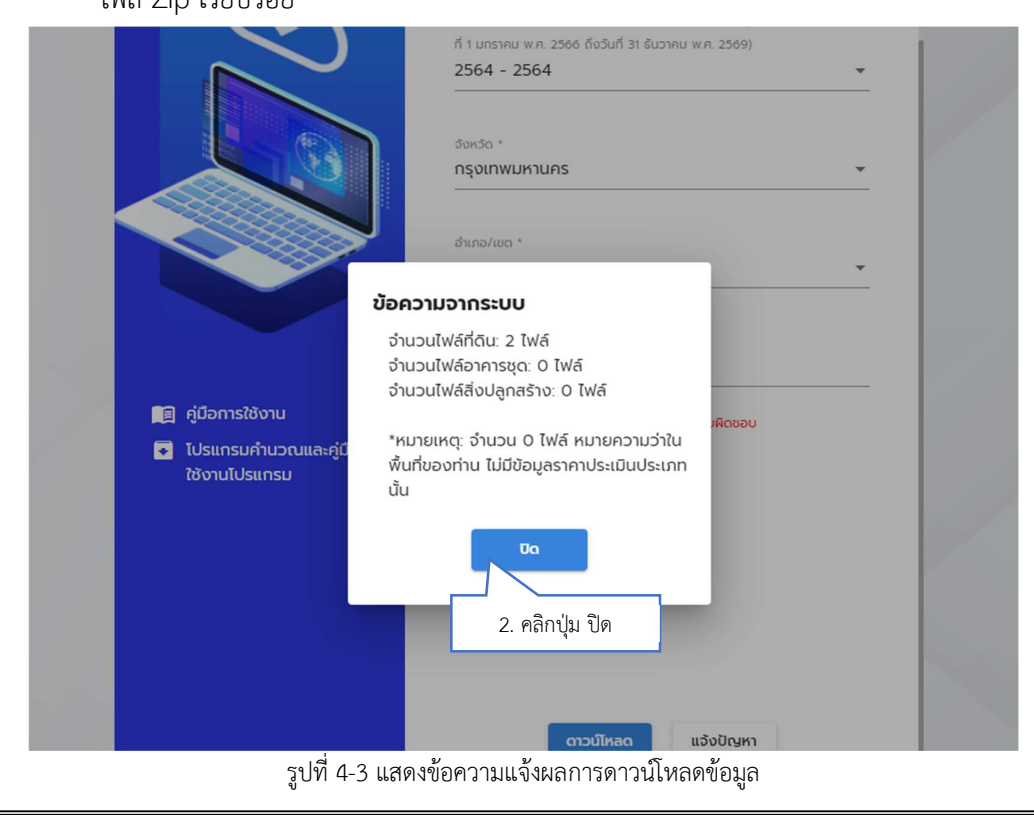

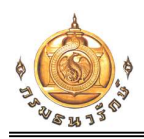

กรณีที่ผู้ใช้งาน ใช้งานผ่าน Browser Internet Explorer (IE) 🧖 สามารถดูสถานะการดาวน์

โหลดและที่จัดเก็บไฟล์ดาวน์โหลด ได้โดย ตั้งค่า (Setting) > แสดงการดาวน์โหลด (View downloads)

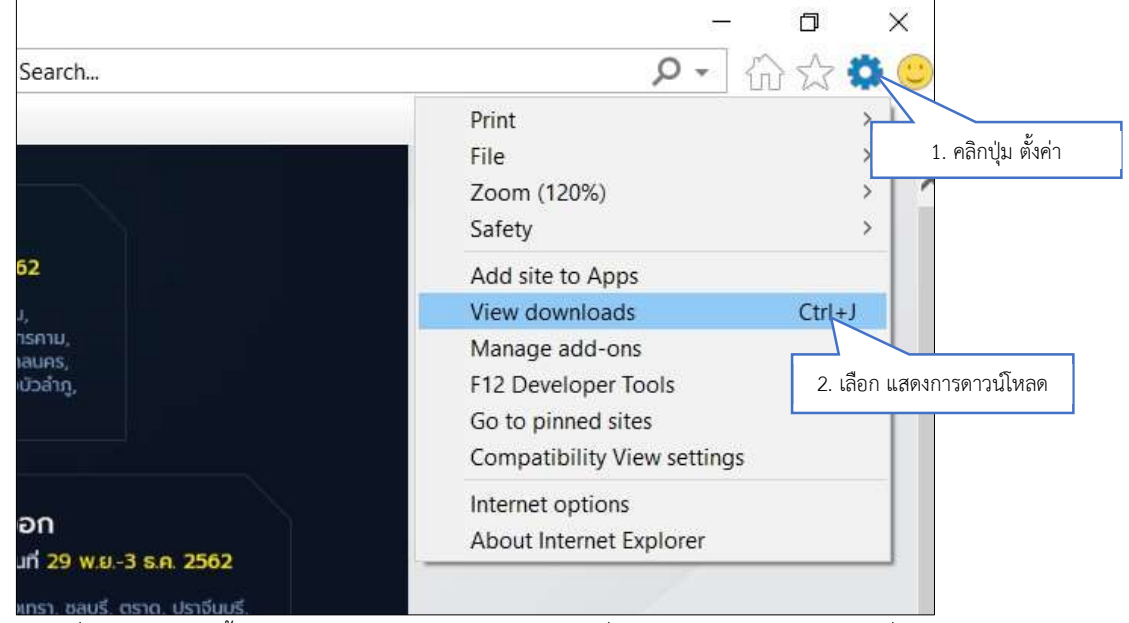

รูปที่ 4-4 แสดงการตั้งค่า Browser Internet Explorer (IE) เพื่อดูสถานะการดาวน์โหลดและที่จัดเก็บไฟล์ดาวน์โหลด

| 😻 View Downloads - Internet | Explorer |                  | -       |      | Х  |
|-----------------------------|----------|------------------|---------|------|----|
| View and track your d       | ownloads | Search downloads |         |      | P  |
| Name                        | Location | Actions          |         |      |    |
| แสดงรายการไฟล์ที่ดา         | วน์โหลด  |                  |         |      |    |
|                             |          |                  |         |      |    |
|                             |          |                  |         |      |    |
|                             |          |                  |         |      |    |
|                             |          |                  |         |      |    |
|                             |          |                  |         |      |    |
|                             |          |                  |         |      |    |
|                             |          |                  |         |      |    |
|                             |          |                  |         |      |    |
|                             |          |                  |         | 5    |    |
| Options                     |          | Cle              | ar list | Clos | se |

รูปที่ 4-5 แสดงรายการสถานะการดาวน์โหลดและที่จัดเก็บไฟล์ดาวน์โหลด

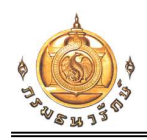

กรณีที่ผู้ใช้งาน ใช้งานผ่าน Browser Google Chrome 횓 สามารถดูสถานะการดาวน์โหลด

และที่จัดเก็บไฟล์ดาวน์โหลด ได้โดย ตั้งค่า (Setting) > ดาวน์โหลด (downloads)

|                                        |            | w       | 0        |                  |
|----------------------------------------|------------|---------|----------|------------------|
| New tab                                |            |         | Ctrl+T   | 1 ຄວີວນໃນ ຕັ້ງເຊ |
| New windo                              | w          |         | Ctrl+N   | 1. พฤกปุ่ม พงพ   |
| New incogi                             | nito windo | w Ctrl+ | Shift+N  |                  |
| History                                |            |         | •        | b                |
| Downloads                              |            |         | Ctri     |                  |
| Bookmarks                              |            |         |          |                  |
| Zoom                                   | - 1        | 00% +   | 2. เลือก | แสดงการดาวน์โหลด |
| Print                                  |            |         | Ctrl+P   |                  |
| Cast                                   |            |         |          |                  |
| Find                                   |            |         | Ctrl+F   |                  |
|                                        |            |         | •        | 0                |
| More tools                             |            | Conv    | Paste    |                  |
| More tools<br>Edit                     | Cut        | cop)    |          |                  |
| More tools<br>Edit<br>Settings         | Cut        | cop)    |          |                  |
| More tools<br>Edit<br>Settings<br>Help | Cut        | copj    | •        | ž.               |

รูปที่ 4-6 แสดงการตั้งค่า Browser Google Chrome เพื่อดูสถานะการดาวน์โหลดและที่จัดเก็บไฟล์ดาวน์โหลด

| 👲 Downloads 🛛 🗙 🕂 |                                                                                  | - o × |  |  |  |  |
|-------------------|----------------------------------------------------------------------------------|-------|--|--|--|--|
| ← → C             |                                                                                  | ☆ 🖰 : |  |  |  |  |
| Downloads         | Q Search downloads                                                               |       |  |  |  |  |
|                   | September 11, 2019                                                               |       |  |  |  |  |
|                   |                                                                                  |       |  |  |  |  |
|                   | แสดงรายการไฟล์ที่ดาวน์โหลด                                                       |       |  |  |  |  |
|                   |                                                                                  |       |  |  |  |  |
|                   |                                                                                  |       |  |  |  |  |
|                   | แสดงรายการไฟล์ที่ดาวบ์โหลด                                                       |       |  |  |  |  |
|                   |                                                                                  |       |  |  |  |  |
|                   |                                                                                  |       |  |  |  |  |
|                   | แสดงรายการไฟล์ที่ดาวน์โหลด                                                       |       |  |  |  |  |
|                   |                                                                                  |       |  |  |  |  |
|                   | 1 https://c2rsetup.officeapps.live.com/c2//download.aspx?productReleaseID=SkypeF |       |  |  |  |  |
|                   | Show in folder                                                                   |       |  |  |  |  |
|                   |                                                                                  |       |  |  |  |  |

รูปที่ 4-7 แสดงรายการสถานะการดาวน์โหลดและที่จัดเก็บไฟล์ดาวน์โหลด

โดยไฟล์ดาวน์โหลด เป็นไฟล์นามสกุล .ZIP โดยชื่อ "ราคาประเมินทุนทรัพย์\_ปี เดือน วัน เวลา.ZIP" ตัวอย่างเช่น "ราคาประเมินทุนทรัพย์\_20191129165349.ZIP"

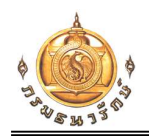

- เมื่อได้ ZIP ไฟล์เรียบร้อย ผู้ใช้งานสามารถ คลิกขวา > เลือกเมนู Extract ALL

| · -> ->        | his PC → Do | wnloads                    | _                     |
|----------------|-------------|----------------------------|-----------------------|
| 📌 Quick access | Name        | 1. คลิกขวาที่ไฟล์ ZIP      | Туре                  |
| Desktop #      | in test.2   | Open<br>Open in new window | ez PM Compressed (zip |
| Pictures       |             | Extract All Pin to Start   |                       |
| Videos         |             | Scan with Windows Defender | อก Extract All        |
| This PC        | 1           | Give access to             |                       |
| Network        |             | Send to >                  |                       |
|                |             | Cut<br>Copy                |                       |
|                |             | Create shortcut<br>Delete  |                       |
|                |             | Rename<br>                 |                       |

รูปที่ 4-8 แสดงวิธีการแตก Zip ไฟล์

หน้าต่าง Extract Compressed (Zipped) Folders จะแสดงขึ้นมา ผู้ใช้งานสามารถกดปุ่ม
 Browse เพื่อเลือกว่าจะให้แตกไฟล์ไปไว้ที่โฟลเดอร์ไหน จากนั้นกด Extract

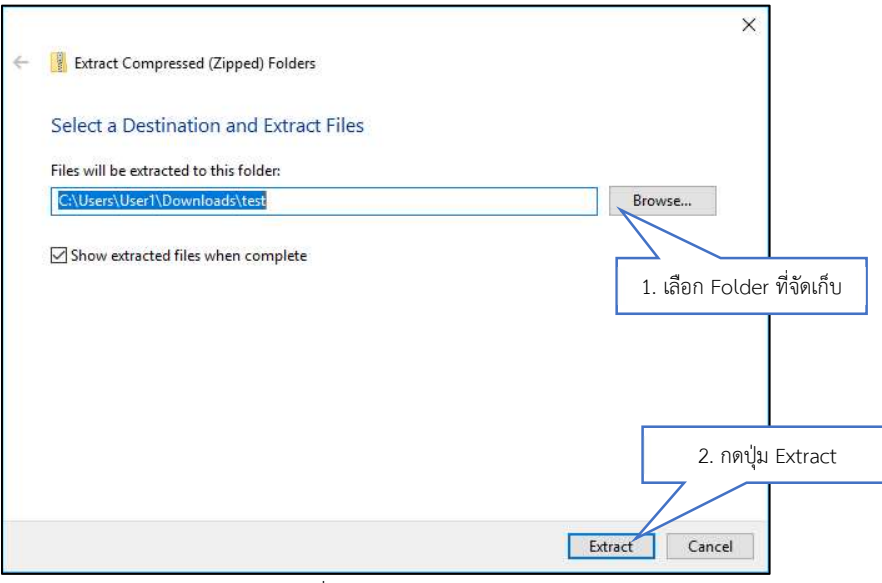

รูปที่ 4-9 แสดงวิธีการแตก Zip ไฟล์

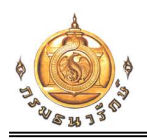

ทั้งนี้เมื่อแตก ZIP ที่ดาวน์โหลดข้อมูลเรียบร้อย ข้อมูลแบ่งออกตามประเภทข้อมูลต่างๆ ตาม จำนวนไฟล์ระบบแจ้งก่อนหน้านี้ ซึ่งประกอบด้วย

- LAND: บัญชีกำหนดราคาประเมินทุนทรัพย์ที่ดิน
- CONDO: บัญชีกำหนดราคาประเมินทุนทรัพย์อาคารชุด
- BUILDING: บัญชีกำหนดราคาประเมินทุนทรัพย์โรงเรือนสิ่งปลูกสร้าง
- 2. วิธีการดาวน์โหลดกรณีไฟล์ได้มีการดาวน์โหลดข้อมูลชุดนี้ไปแล้ว และต้องการดาวน์โหลด

ข้อมูลใหม่ ระบบจะแสดงหน้าจอให้ระบุเหตุผลที่ต้องการดาวน์โหลดข้อมูลใหม่ ก่อนให้ทำการดาวน์โหลดใหม่

- ระบุชื่อ รหัสบัตรประชาชน และเลือกประเภทของสาเหตุ และระบุเหตุผล
- คลิกปุ่ม ตกลง ระบบจะบันทึกข้อมูล และทำการดาวน์โหลดข้อมูลตามขั้นตอนข้อที่ 1

| ← → C |                                                                                                    | x \varTheta :            |
|-------|----------------------------------------------------------------------------------------------------|--------------------------|
|       | <ul> <li>ข้อมูลราคาประเมิน</li> <li>ข้อมูลสาคาประเมิน</li> <li>ข้อมูลนำบูชีแบบก้าย</li> <li>ข้อมูลสร้าง</li> <li>มีก็ดื่น</li> <li>อาคารยุด</li> <li>สิ่งปลูกสร้าง</li> <li>มีกร้อ *</li> <li>กรงเทพมหานคร</li> <li>ร้อ-บามสุด *</li> </ul> | ň                        |
|       | รกัสบัตรประชายน *                                                                                                    | 1. กรอกข้อมูลตามแบบฟอร์ม |
|       | Luoŝinsăvii *                                                                                                    | 11                       |
|       | икра *                                                                                                    | 1                        |
|       | anao unián                                                                                                    | × .                      |
|       | 2. คลิกปุ่ม ตกลง                                                                                                    |                          |

รูปที่ 4-10 แสดงกรณีผู้ใช้งานได้ทำการดาวน์โหลดข้อมูลชุดนี้ไปแล้ว ระบบจะให้ระบุเหตุผลที่ต้องการดาวน์โหลดข้อมูลใหม่

- 3. วิธีการแจ้งปัญหา
  - คลิกปุ่ม แจ้งปัญหา เพื่อแจ้งปัญหาต่างๆ ผ่านระบบ

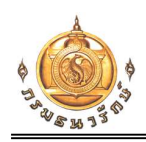

#### เอกสารคู่มือการใช้งาน (User Manual) ระบบเชื่อมโยงข้อมูลและแสดงผลด้านสารสนเทศภูมิศาสตร์เชิงพื้นที่ และเผยแพร่ข้อมูลให้กับองค์กรปกครองส่วนท้องถิ่น

|                                                 | รอบบัญชี *<br>ประกาศบัญชีรากาประเมินที่ดีนหรือบัญชีรากาประเมินสึงปลูกสร้าง (ใช้บังคับในวัน<br>ที่ 1 มกราคม พ.ศ. 2566 ถึงวันที่ 31 ธันวาคม พ.ศ. 2569)<br>2559 - 2562 |
|-------------------------------------------------|----------------------------------------------------------------------------------------------------|
|                                                 | รังหรัด *<br>กรุงเทพมหานคร                                                                                                    |
|                                                 | อำเภอ/เขด *<br>บางคอแหลม                                                                                                    |
|                                                 | กับหาต่ามล/เทกบาล                                                                                                    |
| 📺 ภู่มีอการใช้งาน<br>💽 โปรแทรมกำนวณและภู่มือการ | ขอความกรุณาดาวบิโหลดเฉพาะพื้นที่ อปท. ในความรับผิดชอบ<br>ต่าบล                                                                                                    |
| เชิงานใบริแทรม                                  | <ul> <li>ແລວກາงหมด</li> <li>บางคอแหลม</li> <li>บางโอล่</li> </ul>                                                                                                   |
|                                                 | ວັດພຣະຍາໂກຣ                                                                                                    |
|                                                 | 1. คลิกปุ่ม แจ้งปัญหา<br>ถวมไหลด แจ้งปัญหา                                                                                                    |

รูปที่ 4-11 แสดงปุ่ม แจ้งปัญหา

- ระบุ ชื่อ นามสกุล และเบอร์โทรศัพท์สำหรับให้เจ้าหน้าที่กรมธนารักษ์ติดต่อกลับ
- ระบุ ปัญหาที่ต้องการแจ้ง พร้อมใส่รายละเอียด
- คลิกปุ่ม ตกลง ระบบจะบันทึกข้อมูล และแจ้งไปยังเจ้าหน้าที่กรมธนารักษ์ที่เกี่ยวข้อง

| đə *             |                                      | 1. กรอกข้อมูลตามแบบฟอร์ม |
|------------------|--------------------------------------|--------------------------|
|                  |                                      |                          |
| นามสกุล *        |                                      |                          |
| 2                |                                      |                          |
| เนอร์โทรศัพท์ *  | rībe                                 |                          |
|                  | J                                    | 2. เลือกประเภทของข้อมูล  |
| 🗌 ที่ดิน         | รายละเอียด                           |                          |
|                  | h.                                   |                          |
| 🗌 อาคารชุด       | รายละเอียด                           |                          |
|                  |                                      |                          |
|                  | A                                    |                          |
| 🗌 สิ่งปลูกสร้าง  | รายละเอียด                           |                          |
|                  |                                      |                          |
|                  | ตกลง ยกเลิก                          |                          |
| 3. คลิกปุ่ม ตกลง |                                      |                          |
|                  |                                      |                          |
|                  | รูปที่ 4-12 แสดงแบบฟอร์มการแจ้งปัญหา |                          |

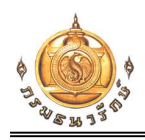

### บทที่ 5 การดาวน์โหลดข้อมูลระหว่างรอบบัญชี

- 1. คลิกที่แท็ปข้อมูลระหว่างรอบบัญชี
- 2. กรอกเงื่อนไขที่ต้องการค้นหา

โดยที่เงื่อนไขประเภท ประกอบไปด้วย ที่ดิน, อาคารชุด, สิ่งปลูกสร้าง, บัญชีแนบท้าย, ข้อมูล แผนที่

- ถ้าผู้ใช้เลือกประเภท ที่ดิน, บัญชีแนบท้าย, ข้อมูลแผนที่ โปรแกรมจะให้เลือก จังหวัด,

#### อำเภอ และตำบล

- ถ้าผู้ใช้เลือกประเภท อาคารชุด โปรแกรมจะให้เลือก จังหวัด และอำเภอ

- ถ้าผู้ใช้เลือกประเภท สิ่งปลูกสร้าง โปรแกรมจะให้เลือก จังหวัด

|                                                     | V บระหารแปลงที่ในเห็นดับ ของสระหว่างรอบบันด์     V ประหาร     Sector     Sector | → C  in npvc.treasury.go.th/1D_NPV/admdl |                                                                |                                                | Ŕ                      |
|-----------------------------------------------------|----------------------------------------------------------------------------------------------------|------------------------------------------|----------------------------------------------------------------|------------------------------------------------|------------------------|
| มันขะ/เบอา มีมายายายายายายายายายายายายายายายายายายา | ประเท ไฟส์ รบที่                                                                                                    |                                          | 10         051917581040176017601760176017601760176017601760176 | มอยูลระหว่างรอบบัณช ><br>1. คลิกแท้<br>รอบบัชญ | า้ปข้อมูลระหว่าง<br>ชี |
| duarteuser<br>distann Twiki Suri<br>Tulwudaya       | duxhusser<br><u>vision</u> twä <u>suñ</u><br><u>f</u> ulwudaya                                                                                                    |                                          | disne/sec*                                                     | 2. กรอกเ                                       | เงื่อนไขการค้นหา       |
| ไม่พบข้อมูล                                         | Liwudaya                                                                                                    |                                          | dua/sub<br>dssinn Tw6                                          |                                                |                        |
|                                                     |                                                                                                    |                                          | τώνυ                                                           | ข้อมูล                                         |                        |

รูปที่ 5-1 หน้าจอข้อมูลระหว่างรอบบัญชี

- 3. ระบบแสดงรายการไฟล์ตามเงื่อนไขการค้นหา
- 4. คลิกที่ปุ่มดาวน์โหลด ระบบจะดาวน์โหลดข้อมูลลงในเครื่องของผู้ใช้งาน

เอกสารคู่มือการใช้งาน (User Manual) ระบบเชื่อมโยงข้อมูลและแสดงผลด้านสารสนเทศภูมิศาสตร์เชิงพื้นที่ และเผยแพร่ข้อมูลให้กับองค์กรปกครองส่วนท้องถิ่น

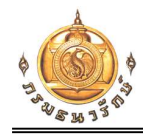

| $\leftrightarrow$ $\rightarrow$ C ( | npvc.treasury.go.th/TD_NPV/admdl |              |                            |                                    |                       |   | ☆ \varTheta :               |
|-------------------------------------|----------------------------------|--------------|----------------------------|------------------------------------|-----------------------|---|-----------------------------|
|                                     |                                  | <sup>×</sup> | ดิน                        | ขอรายการแปลงที่ดินเพิ่มเติม        | ข้อมูลระหว่างรอบบัญชี | > |                             |
|                                     |                                  | 4            | <sup>ประเภ</sup><br>ที่ดิน | in '<br>J                          | •                     |   |                             |
|                                     |                                  |              | จังหวั<br>กรุง             | <sub>รัด *</sub><br>มทพมหานคร      | *                     |   |                             |
|                                     |                                  |              | ວ່າເກຍ<br>ເບຕາ             | <sup>b/เขต*</sup><br>ลาดกระบัง     | ×                     |   |                             |
|                                     |                                  |              | ต่ามล<br>คลอ               | <sub>ฟแขวง</sub> ะ<br>องสองตันนุ่น | -                     |   |                             |
|                                     |                                  | Usa          | លា                         | ไฟล์                               | э́иที่                |   | 3. แสดงผลจากการค้นหา        |
|                                     |                                  | ที่ด         | u                          | Interpolate_ที่ดิน.docx            | 26/05/2563            | ₩ |                             |
|                                     |                                  | ที่ด         | u                          | Interpolate_ที่ดีน.xlsx            | 26/05/2563            |   | 4. กดปุ่มเพื่อดาวน์โหลดไฟล์ |
|                                     |                                  |              |                            | 1 - 2 pro 2   🗸 🛛 🗸                | > >                   |   |                             |
|                                     |                                  |              |                            |                                    |                       |   |                             |
|                                     |                                  |              |                            |                                    |                       |   |                             |
|                                     |                                  |              |                            |                                    |                       |   |                             |

รูปที่ 5-2 หน้าจอแสดงไฟล์จากเงื่อนไขที่ค้นหา

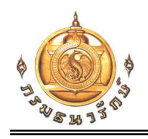

# บทที่ 6 Data Dictionary

Data Dictionary: พจนานุกรมข้อมูล ที่แสดงรายละเอียดตารางข้อมูลราคาประเมินทุนทรัพย์

| Chanod_no          | โฉนดที่ดินเลขที่                |
|--------------------|---------------------------------|
| Amphur_description | อำเภอ                           |
| Tumbon_description | ตำบล                            |
| Survey_no          | หน้าสำรวจ                       |
| RAWANG_C           | แผน <mark>ที่</mark> ภูมิประเทศ |
| RAWANG_M           | ระวาง                           |
| SHEET              | แผ่น                            |
| SCALE              | มาตราส่วน                       |
| LAND_NO            | เลขที่ดิน                       |
| Nrai               | ไร่-งาน- <mark>ต</mark> ร.วา    |
| LAND_VALUE         | บาท ต่อ ตร.วา                   |

รูปที่ 6-3 Data Dictionary

| Chanod_no   | Amphur_description | Tumbon_description | Survey_no | RAWANG_C         | RAWANG_M        | SHEET     | SCALE          | LAND_NO   | Nrai            | LAND_VALUE      |
|-------------|--------------------|--------------------|-----------|------------------|-----------------|-----------|----------------|-----------|-----------------|-----------------|
| र नेक ने    |                    |                    | ¥ •       | เครื่องหมาย      | ยที่ดินระบบพิกั | ดฉาก ยู เ | 1 เอ็ม / ศูนย์ | กำเนิด    | เนื้อที่ดิน     | ราคาประเมิน     |
| เฉนดทดนเลขท | อาเภอ              | ตาบล               | หน้าสารวจ | แผนที่ภูมิประเทศ | ระวาง           | แผ่น      | มาตราส่วน      | เลขที่ดิน | (ไร่-งาน-ตร.วา) | (บาท ต่อ ตร.วา) |
| 123         | อำเภอตัวอย่าง      | ตำบลตัวอย่าง       | 470       | 584011           | 2430            | 00        | 1:4000         | 1         | 16-0-46         | 100             |
| 1234        | อำเภอตัวอย่าง      | ตำบลตัวอย่าง       | 477       | 584011           | 2430            | 00        | 1:4000         | 2         | 13-2-74.4       | 100             |
|             |                    |                    |           |                  |                 |           |                |           |                 |                 |

รูปที่ 6-4 ตัวอย่างแสดงตารางข้อมูลราคาประเมินทุนทรัพย์คู่กับ Data Dictionary